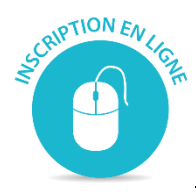

# **PROGRAMMATION - COURS DE LOISIRS**

# **PROCÉDURE D'INSCRIPTION EN LIGNE**

Voici la procédure et les étapes à suivre pour une inscription en ligne réussie.

# 1- Se rendre du le site de la Municipalité d'Oka http://www.municipalite.oka.qc.ca/

Sélectionnez : JE SUIS CITOYEN - Service des loisirs et de la culture – Activités de loisirs, sportives et inscriptions – Activités de loisirs et inscriptions

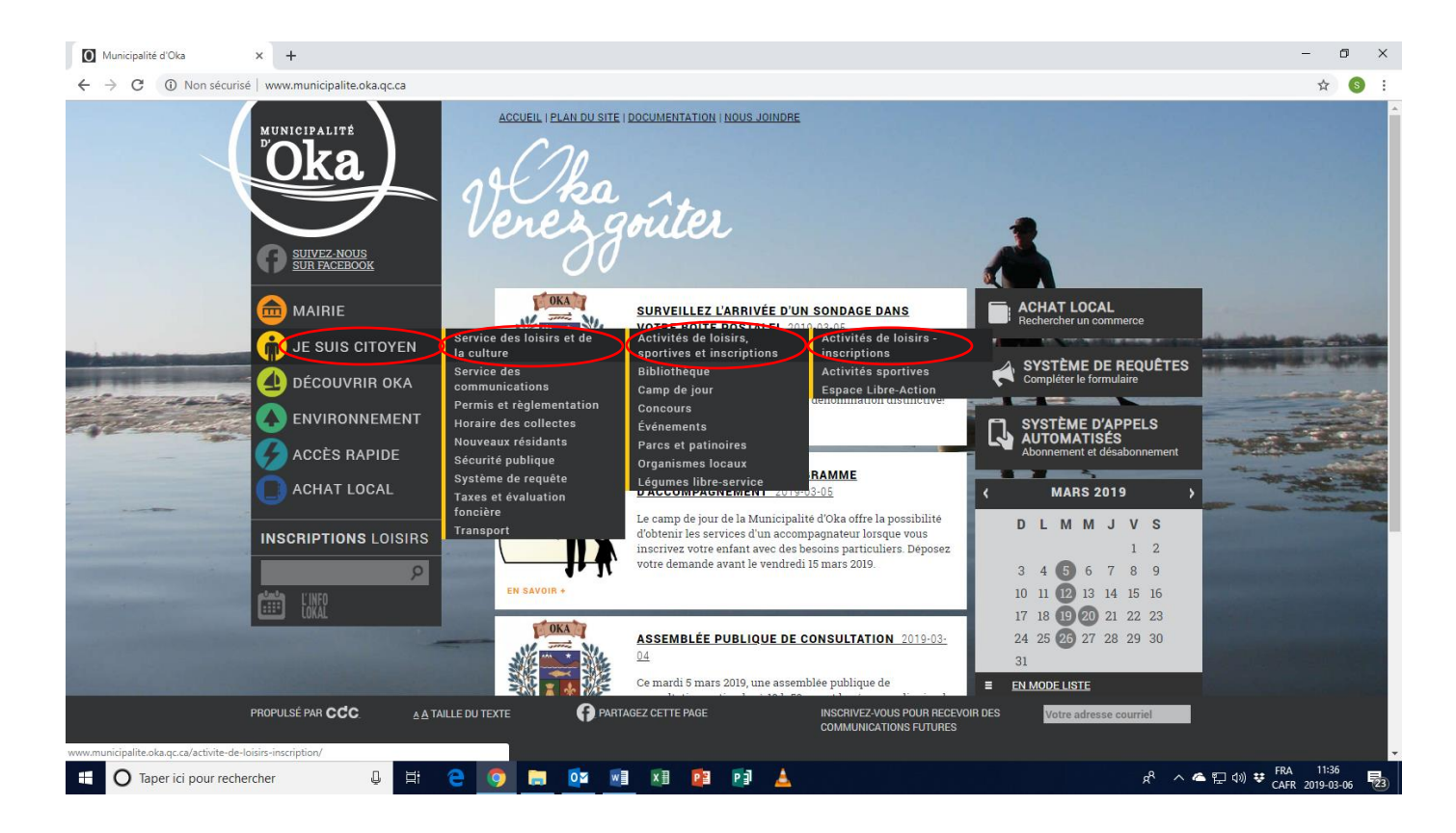

#### 🔘 www.municipalite.oka.qc.ca/activ 🗙 🕂 o × ← → C () Non sécurisé | www.municipalite.oka.gc.ca/activite-de-loisirs-inscription ☆ 🚯 : MUNICIPALITÉ ACCUEIL > JE SUIS CITOYEN > ACTIVITÉS DE LOISIRS - INSCRIPTIONS ACTIVITÉS DE LOISIRS - INSCRIPTIONS Le Service des loisirs et de la culture, en partenariat avec le milieu, contribue à la qualité de vie des Okoises et Okois en proposant quatre programmations annuelles d'activités diversifiées ainsi que plusieurs activités sportives. Voilà une excellente façon de rencontrer d'autres personnes qui partagent les mêmes passions et s'impliquer dans sa communauté. Si vous avez un intérêt pour un cours particulier, n'hésitez pas à nous en faire part. Vous n'êtes probablement pas les seuls et il pourrait être mis sur pied. A SUIVEZ-NOUS 💼 MAIRIE → Activités sportives (Hockey, soccer, football) → <u>Camp de jour</u> 前 JE SUIS CITOYEN → Programmation - Printemps 2019: Vous pouvez vous inscrire via notre service d'inscription en lique ou en complétant 👍 découvrir ока le formulaire d'inscription. → Les citoyens d'Oka peuvent également participer <u>au cours de loisirs offerts par la Municipalité de Saint-Placide</u>, et ce, sans coût supplémentaire pour les frais de non-résident. 🥖 ACCÈS RAPIDE ACHAT LOCAL **INSCRIPTIONS** LOISIRS CORRECTIONS ET CHANGEMENT D'HORAIRE Les Artisanes Unies informent ses membres que le souper à la cabane à sucre aura lieu le **mercredi 13 mars** à 18 h 30 PROPULSÉ PAR CCC PARTAGEZ CETTE PAGE A A TAILLE DU TEXTE COMMUNICATIONS FUTURES 😃 🛱 🤮 🧿 🕽 🔯 💷 🗷 😰 🗐 📥 ペ へ ▲ 臣 (小) ♥ FRA 11:51 O Taper ici pour rechercher

### 2- Cliquez sur : service d'inscription en ligne

#### Cliquez sur « Se connecter » à la droite de l'écran.

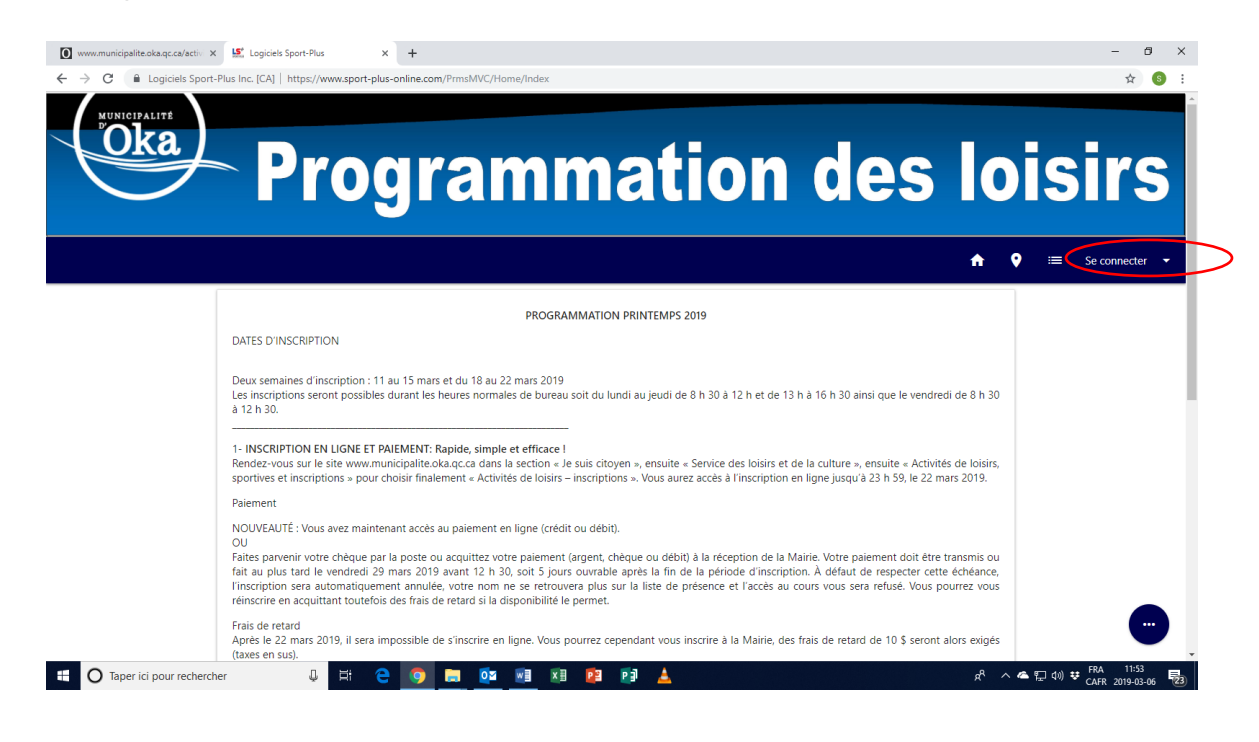

# 3- Connexion ou création d'un compte famille

Sélectionnez « *Créer mon dossier* » si vous ne l'avez pas encore fait. \*\* Voir la procédure de création d'un nouveau dossier en ligne au besoin.

OU

Entrez vos informations d'utilisateur dans la section « *J'ai déjà un dossier* » afin d'avoir accès à votre dossier en ligne.

| ← → C ■ Logiciels Sport-Plus | × Cont-Plus Inc. [CA]   https://www.sport-plus-online.com/PrmsMVC/Hor                                                                                                    | ne/Corinexion                              | <u>د ا ا م</u>       |
|------------------------------|----------------------------------------------------------------------------------------------------|--------------------------------------------|----------------------|
| winicipality<br>Oka          | - Programm                                                                                                    | ation des                                  | loisirs              |
| न                            |                                                                                                    |                                            | ♠ ♥ ≔ Se connecter → |
|                              | ■ Créer mon dossier                                                                                                    | J'ai déjà un dossier                       |                      |
|                              | Si vous ne possédez pas de dossier « famille » ou membre                                                                                                    | Code d'utilisateur                         |                      |
|                              | avec nous, la chance s'offre à vous! Simple, rapide et efficace,<br>nous vous invitons à le créer immédiatement. Vous aurez<br>ensuite accès à une panopile d'outils pratiques dont<br>Einsenieure actives de surse de alluvat | Mot de passe                               |                      |
|                              |                                                                                                    | Code d'utilisateur / Mot de passe oublié ? |                      |
|                              |                                                                                                    | Autres méthodes de connexion               | O                    |
|                              |                                                                                                    | G Connexion                                |                      |
| /                            |                                                                                                    | $\backslash$                               |                      |

# 4- Inscription d'un membre de votre famille

Sous le membre que vous désirez inscrire à une activité cliquez sur « Inscrire ».

| Logiciels Sport-Plus ×      |                                                                         |                                                                                |                |              |
|-----------------------------|-------------------------------------------------------------------------|--------------------------------------------------------------------------------|----------------|--------------|
| ← → C                       | ort-plus-online.com/PrmsMVC/Fam                                         | ille/Index                                                                     |                | Q ☆ :        |
|                             | aiiiii                                                                  | ation                                                                          | ucs 1013       | 511 5        |
| न                           |                                                                         | •                                                                              | 🗣 📰 🕎 Panier 0 | Mon compte 👻 |
|                             |                                                                         |                                                                                |                |              |
|                             | Mata                                                                    | amilie                                                                         |                |              |
| 2                           | 2                                                                       | $\mathbf{R}$                                                                   | 2              |              |
| NATHALIE TEST<br>AUDET TEST | SOPHIE TEST<br>TEST TEST TEST                                           | ELVIS TEST<br>TEST TEST TEST                                                   | SONIA<br>GAGNÉ |              |
| DOSSIER                     | DOSSIER                                                                 | DOSSIER                                                                        | DOSSIER        |              |
| INSCRIRE                    | INSCRIRE                                                                |                                                                                | INSCRIRE       |              |
| CARTE +                     | CARTE                                                                   | CARTE                                                                          | CARTE          |              |
| AJOUTER UN ADUITE           | Veuillez noter que votre session<br>0: 1989 - 2018 Logiciele Sport-Plus | expire après 30 minutes d'inactivité<br>Inc. Tous droits résouvés v1 7 06 LS-1 |                | •            |

### 5- Sélectionnez l'activité désirée

Une liste d'activités possibles s'affiche en dessous du membre choisi. Vous devez choisir l'activité de loisir désirée.

\*\*Exemple : programme P.I.E.D.

Cliquez sur «Ajouter» pour mettre votre activité dans le panier des achats.

| s://www.sport-plus-online.co ×   🚺 www.municipalite.oka.qc.ca/activ × | Logiciels Sport-Plus      | × +                                                   |                       |                            | - 0                          |
|-----------------------------------------------------------------------|---------------------------|-------------------------------------------------------|-----------------------|----------------------------|------------------------------|
| C 🔒 Logiciels Sport-Plus Inc. [CA]   https://www.sport-plus           | s-online.com/PrmsMVC/Prog | jramme/Index                                          |                       |                            | or 🕁 🔇                       |
| Strog                                                                 | grar                      | nmation                                               | des                   | 5 lois                     | sirs                         |
|                                                                       |                           |                                                       | <b>↑ ♀</b> ≔          | 💼 🎽 Panier 0               | Mon compte                   |
|                                                                       |                           | Activités                                             |                       |                            |                              |
| Membre<br>Sélectionnez votre membre à inscrire<br>BOZEAU MITEAU       |                           |                                                       |                       |                            | •                            |
| Rechercher                                                            |                           |                                                       |                       |                            |                              |
| Recherche par mots-clés dans le nom des activités                     |                           |                                                       |                       | ۹ >                        | <                            |
| Activités                                                             |                           |                                                       |                       |                            |                              |
| 🗘 Rafraîchir Activités                                                |                           |                                                       |                       |                            |                              |
| Nom de l'activité                                                     | Tarif                     | Dates de l'activité                                   | Places<br>Disponibles |                            |                              |
| PROGRAMME P.I.E.D. 65 ANS ET PLUS <                                   |                           | Mercredi 14:00 à 15:30 2019-04-03 au 2019-<br>06-19 , | 21                    | AJOUTER                    |                              |
| 🕽 Taper ici pour rechercher 🛛 🖟 🗮 🤤                                   | o 🗐 😨                     | 💵 🗵 😰 🗊 📥                                             |                       | ደ <sup>ዮ</sup> 🔺 🗲 🗊 ላ።) ፡ | FRA 14:02<br>CAFR 2019-03-06 |

Vous verrez le message : « Votre inscription a été ajoutée au panier. Lorsque vous aurez terminé l'ajout des inscriptions, cliquez sur le panier pour confirmer et payer le solde dû.»

| 💽 www.municipalite.oka.qc.ca/activ x 🖳 Logiciels Sport-Plus x +                                                                                                    | - 8 >                                            |
|----------------------------------------------------------------------------------------------------|--------------------------------------------------|
| ← → C 🔒 Logiciels Sport-Plus Inc. [CA]   https://www.sport-plus-online.com/PrmsMVC/Programme/Index#modalInfoSupp                                                                       | or 🕁 🚳                                           |
| Activités                                                                                                    |                                                  |
| Mambro                                                                                                    |                                                  |
| WILL THE                                                                                                    |                                                  |
| Votre inscription a été ajoutée au panier. Lorsque vous aurez terminé l'ajout des inscriptions, cliquez sur le panier pour con                                                         | irmer et payer le solde dû.                      |
|                                                                                                    |                                                  |
|                                                                                                    |                                                  |
|                                                                                                    |                                                  |
|                                                                                                    |                                                  |
|                                                                                                    |                                                  |
|                                                                                                    |                                                  |
|                                                                                                    |                                                  |
|                                                                                                    |                                                  |
|                                                                                                    |                                                  |
|                                                                                                    |                                                  |
|                                                                                                    |                                                  |
|                                                                                                    |                                                  |
|                                                                                                    |                                                  |
|                                                                                                    |                                                  |
|                                                                                                    | RETOUR AUX INSCRIPTIONS ALLER AU PANIER D'ACHATS |
| e site web utilise des cookies.                                                                                                    |                                                  |
| Nous utilisons des cookies et des technologies de suivi similaires. Si vous n'acceptez pas les cookies, vous ne pourrez peut-être pas utiliser certaines parties de notre service. Piu | ok d'info.                                       |
| /www.sport-plus-online.com/PrmsMVC/Programme/Index#1                                                                                                    |                                                  |
| 🛛 🔾 Taper ici pour rechercher 🦳 🦊 🚍 🦳 🚱 🔜 🔯 📲 🔽 📔 📥                                                                                                    | 와 수 🍊 🖫 🕪 🕏 CAFR 2019-03-19                      |

Cliquez sur « Retour aux inscriptions » pour choisir un autre cours pour un autre membre de la famille OU cliquez sur « *Aller au panier d'achats »* pour compléter l'inscription en ligne.

Si vous cliquez sur « Retour aux inscriptions », vous revenez à l'écran avec le dernier membre choisi.

Pour changer de membre de votre famille, vous devez cliquer sur le nom du membre déjà affiché comme pour cette exemple c'est «Elvis» et la liste des membres s'affichera à l'écran.

|                                                                                                    | sus-onine.com/rmsmvc/rro              | gramme/Index#!                                                                    |                                  |              | <b>0</b> 7 12                 |
|----------------------------------------------------------------------------------------------------|---------------------------------------|-----------------------------------------------------------------------------------|----------------------------------|--------------|-------------------------------|
|                                                                                                    |                                       |                                                                                   |                                  |              |                               |
|                                                                                                    |                                       |                                                                                   | <b>↑</b> 9                       | 😑 🛄 🎽 Pa     | nier 1 Mon.com                |
|                                                                                                    |                                       |                                                                                   |                                  |              |                               |
|                                                                                                    |                                       | Activités                                                                         |                                  |              |                               |
| Mombro                                                                                                    |                                       | / lett rices                                                                      |                                  |              |                               |
| Sélectionnez votre membre à inscrire                                                                                                    |                                       |                                                                                   |                                  |              |                               |
| ELVIS TEST TEST TEST                                                                                                    |                                       |                                                                                   |                                  |              | •                             |
| Rechercher                                                                                                    |                                       |                                                                                   |                                  |              |                               |
| Recherche par mots-clés dans le nom des activités                                                                                                    |                                       |                                                                                   |                                  | Q            | ×                             |
| Activités                                                                                                    |                                       |                                                                                   |                                  |              |                               |
| Rafraichir Activités                                                                                                    |                                       |                                                                                   |                                  |              |                               |
| Nom de l'activité                                                                                                    | Tarif                                 | Dates de l'activité                                                               | Places<br>Disponibles            |              |                               |
| DANSE RÉCRÉATIVE 7-12 ans <                                                                                                    |                                       | Samedi 10:00 à 11:00 2019-04-06 au 2019-06-<br>01                                 | 20                               | AJOUTER      |                               |
| te web utilise des cookies.                                                                                                    |                                       | Vendredi 19:00 à 20:50-2019-04-05 au 2019-                                        | 6                                | AJOUTER      |                               |
| is utilisons des cookies et des technologies de suivi similaires. Si vous n'acceptez                                                                                                    | pas les cookies, vous ne pourrez peut | -être pas utiliser certaines parties de notre service. Plus d'info.               |                                  |              | ОК                            |
|                                                                                                    | a a = 💏                               | Ca Ca Ca Ka A                                                                     |                                  |              | FRA 11                        |
|                                                                                                    |                                       |                                                                                   |                                  |              | CAFR 2019-                    |
|                                                                                                    |                                       |                                                                                   |                                  |              |                               |
| w.municipalite.oka.oc.ca/activ 🗙 🔩 Logiciels Sport-Plus                                                                                                    | × +                                   |                                                                                   |                                  |              | -                             |
| w.municipalite.oka.qc.ca/activ × 🔄 Logiciels Sport-Plus                                                                                                    | × +                                   | oaramme/Index#!                                                                   |                                  |              | - 07                          |
| w.municipalite.oka.qc.ca/acti: X 😫 Logiciels Sport-Plus C 🔒 Logiciels Sport-Plus Inc. [CA]   https://www.sport-                                                                                                    | × +<br>plus-online.com/PrmsMVC/Pre    | ogramme/Index#I                                                                   |                                  |              | -<br>07                       |
| wmunicpalite.oka.gc.ca/scti x 또 Logiciels Sport-Plus C 🔒 Logiciels Sport-Plus Inc. [CA]   https://www.sport-                                                                                                    | × +<br>plus-online.com/PrmsMVC/Pro    | ogramme/Index#I                                                                   |                                  |              | -<br>0v                       |
| wmunicipalite.oka.gc.zk/acti. X 🜿 Logiciels Sport-Plus<br>C 🖷 Logiciels Sport-Plus Inc. [CA]   https://www.sport-                                                                                                    | × +<br>plus-online.com/PrmsMVC/Pro    | ogramme/Index#I                                                                   | <b>↑</b> 9                       | = 10 ¥       | –<br>≎•<br>Panier 1 Mon co    |
| wmunicpalite.oka.gc.ca/acti x 또 Logiciels Sport-Plus C 🔒 Logiciels Sport-Plus Inc. [CA]   https://www.sport-                                                                                                    | × +<br>plus-online.com/PrmsMVC/Pre    | ogramme/Index#I<br>Activitás                                                      | <b>↑</b> 9                       | = <b>n</b> ¥ | –<br>ov<br>Panier 1 Mon co    |
| w.municipalite.oka.qc.ca/acti x 또 Logiciels Sport-Plus C  Logiciels Sport-Plus Inc. [CA]   https://www.sport-                                                                                                    | x +                                   | ogramme/Index#I<br>Activités                                                      | ÷ 9                              | = 10 ¥       | – 0*<br>Panier 1 Mon co       |
| wmunicipalite.eka.gc.ca/acti x 또 Ecocicek Sport-Plus C Ecocicek Sport-Plus Inc. [CA] https://www.sport-                                                                                                    | x +<br>plus-online.com/PrmsMVC/Prr    | ogramme/index#I<br>Activités                                                      | <b>↑</b> 9                       | = 10 ¥       | – 0*<br>9*<br>Panier 1 Mon co |
| www.incipalite.eka.gc.ca/acti     X     Logiciels Sport-Plus       C     Logiciels Sport-Plus Inc. [CA]     https://www.sport-                                                                                                    | x +                                   | ogramme/index#<br>Activités                                                       | <b>↑</b> 9                       |              | – ov<br>Panier 1 Mon co       |
| www.incipalite.eks.ac.ca/seti     X     Logiciels Sport-Plus       C     Logiciels Sport-Plus Inc. (CA)     https://www.sport-   Membre Selectionnez votre membre à inscrire Visualiser toutes les activités                                                                                                    | × +<br>plus-online.com/PrmsMVC/Prm    | ogramme/index#I                                                                   | <b>★</b> ♥                       |              | – Ov<br>Panier 1 Mon co       |
| www.incipalite.oka.gc.ca/acti     X     Logiciels Sport-Plus       C     Logiciels Sport-Plus Inc. (CA)     https://www.sport-                                                                                                    | × +<br>plus-online.com/PrmsMVC/Prm    | ogramme/index#!<br>Activités                                                      | <b>↑</b> ♥                       |              | – ov                          |
| www.incipalite.eks.apc.ca/seti     X     Logiciels Sport-Plus       C     Logiciels Sport-Plus Inc. (CA)     https://www.sport-                                                                                                    | × +<br>plus-online.com/PrmsMVC/Prm    | ogramme/index#I                                                                   | <b>☆</b> ♥                       |              | – ov                          |
| www.incipalite.oka.gc.ca/acti     X     Logiciels Sport-Plus       C     Logiciels Sport-Plus Inc. (CA)     https://www.sport-       Membre     Selectionnez votre membre à inscrire       Selectionnez votre membre à inscrire     Visualiser toutes les activités       R     NATHALIE TEST AUDET TEST       SOPHIE TEST TEST TEST     EST                                                                                            | × +<br>plus-online.com/PrmsMVC/Prm    | ogramme/Index#I                                                                   | <b>☆</b> ♥                       |              | – ov<br>Panier 1 Mon.co       |
| www.incipalite.oka.gc.ca/eti     X     Logiciels Sport-Plus       C     Logiciels Sport-Plus Inc. (CA)     https://www.sport-       Membre     Selectionnez votre membre à inscrire       Sélectionnez votre membre à inscrire     Visualiser toutes les activités       NATHALIE TEST AUDET TEST       SOPHIE TEST TEST TEST       ELVIS TEST TEST TEST                                                                                | x +<br>plus-online.com/PrmsMVC/Prm    | ogramme/Index#                                                                    | <b>★</b> ♥                       |              | – ov<br>Panier 1 Mon co       |
| www.incipalite.elsa.gc.ca/seti     X     Logiciels Sport-Plus       C     Logiciels Sport-Plus Inc. (CA)     https://www.sport-       Membre     Selectionnez votre membre à inscrire       Sélectionnez votre membre à inscrire     Visualiser toutes les activités       R     NATHALIE TEST AUDET TEST       SOPHIE TEST TEST TEST TEST     ELVIS TEST TEST TEST TEST                                                                | × +<br>plus-online.com/PrmsMVC/Prm    | ogramme/index#                                                                    | <b>★</b> ♥                       |              | –<br>Panier 1 Mon co          |
| www.incipalite.oka.gc.ca/eti     X     Logiciels Sport-Plus       C     Logiciels Sport-Plus Inc. (CA)     https://www.sport-       Membre     Selectionnez votre membre à inscrire       Sélectionnez votre membre à inscrire     Visualiser toutes les activités       NATHALIE TEST AUDET TEST     SOPHIE TEST TEST TEST TEST       ELVIS TEST TEST TEST TEST     SONIA GAGNÉ                                                        | × +<br>plus-online.com/PrmsMVC/Prm    | ogramme/Index*I                                                                   | <b>★</b> ♥                       |              | –<br>Panier 1 Mon co          |
| www.incipatite.eka.gc.ca/acti     X     Logiciets Sport-Plus       C     Logiciets Sport-Plus Inc. (CA)     https://www.sport-       Membre     Selection.ez     Selection.ez       Selection.ez     votre membre à inscrire       Visualiser toutes les activités       N     NATHALIE TEST AUDET TEST       SOPHIE TEST TEST TEST       ELVIS TEST TEST TEST       SONIA GAGNÉ       N       BOZDULMITEAU                             | × +<br>plus-online.com/PrmsMVC/Prm    | ogramme/Index*!<br>Activités                                                      |                                  |              | –<br>ov<br>Panier 1 Mon co    |
| www.incipalite.oka.gc.ca/seti     X     Logiciels Sport-Plus       C     Logiciels Sport-Plus Inc. (CA)     https://www.sport-         Membre   Selectionnez votre membre à inscrire Visualiser toutes les activités NATHALIE TEST AUDET TEST SOPHIE TEST TEST TEST ELVIS TEST TEST TEST TEST ELVIS TEST TEST TEST TEST SONIA GAGNÉ NEOZDHLIMITEAU DANSE RÉCRÉATIVE 7-12 ans                                                            | × +<br>plus-online.com/PrmsMVC/Prm    | ogramme/indexet<br>Activités<br>Samedi 10:00 à 11:00 2019-04-06 au 2019-06-<br>01 | ▲ ♀                              |              | Ov<br>Panier 1 Mon co         |
| www.muippalite.eks.apc.ca/eti X Logiciels Sport-Pus C Logiciels Sport-Pus Inc. (CA) https://www.sport- C Logiciels Sport-Pus Inc. (CA) https://www.sport- C Selectionnez votre membre à inscrire Selectionnez votre membre à inscrire Visualiser toutes les activités NATHALIE TEST VOTE TEST SOPHIE TEST TEST TEST ELVIS TEST TEST TEST ELVIS TEST TEST TEST ELVIS TEST TEST TEST SONIA GAGNÉ BOZENI, MITEAU DANSE RÉCRÉATIVE 7-12 ans | x +<br>plu-online.com/PrmsMVC/Prm     | ogramme/index                                                                     | <ul> <li>★</li> <li>♥</li> </ul> |              | Panier 1 Mon co               |

Vous pouvez maintenant choisir un autre membre. Une fois choisie, toutes les activités possibles pour ce membre apparaitront en dessous du nom. Dans cette exemple, nous sommes maintenant avec le membre «Sophie».

| C 🔒 Logiciels Sport-Plus Inc. [CA]   https://www.sport-p                                                      | lus-online.com/PrmsMVC/Pr            | rogramme/Index#!                                                                                                    |                       |            |            | <b>0-7</b> ☆ |
|----------------------------------------------------------------------------------------------------|--------------------------------------|----------------------------------------------------------------------------------------------------|-----------------------|------------|------------|--------------|
|                                                                                                    |                                      |                                                                                                    |                       |            |            |              |
|                                                                                                    |                                      |                                                                                                    | <b>↑</b> 9            | = <b>n</b> | 🃜 Panier 1 | Mon comp     |
|                                                                                                    |                                      | Activités                                                                                                    |                       |            |            |              |
| Membro                                                                                                    |                                      |                                                                                                    |                       |            |            |              |
| Sélectionnez votre membre à inscrire                                                                          |                                      |                                                                                                    |                       |            |            |              |
| SOPHIE TEST TEST TEST                                                                                         |                                      |                                                                                                    |                       |            |            | •            |
|                                                                                                    |                                      |                                                                                                    |                       |            |            |              |
| Rechercher                                                                                                    |                                      |                                                                                                    |                       |            |            |              |
| Recherche par mots-clés dans le nom des activités                                                             |                                      |                                                                                                    |                       |            | Q          | ×            |
| Activités                                                                                                    |                                      |                                                                                                    |                       |            |            |              |
| C Rafraîchir Activités                                                                                        |                                      |                                                                                                    |                       |            |            |              |
| Nom de l'activité                                                                                             | Tarif                                | Dates de l'activité                                                                                                   | Places<br>Disponibles |            |            |              |
| DANSE RÉCRÉATIVE 7-12 ans                                                                                     |                                      | Samedi 10:00 à 11:00 2019-04-06 au 2019-06-<br>01                                                                     | 20                    | OLA        | DUTER      |              |
| web utilise des cookies.<br>utilisons des cookies et des technologies de suivi similaires. Si vous n'acceptez | pas les cookles, vous ne pourrez per | Jeudi 18:15 à 19:15 2019-04-04 au 2019-06-20<br>ut-être pas utiliser certaines parties de notre service. Plus d'info. | 20                    | OLA.       | IUTER      | ОК           |
|                                                                                                    |                                      |                                                                                                    |                       |            |            |              |

Vous faites le même principe pour tous les activités. Une fois terminée, vous cliquez sur «Aller au panier d'achats».

#### 6- Paiement

#### 6.1 Allez au panier d'achats

Une fois dans le panier d'achats, vérifiez si les cours correspondent à chacun des membres de la famille.

Quand tout est vérifié, vous pouvez passer au paiement en cliquant sur « Passer à la caisse ».

|                                                              |                                                                                        |                       | A             | ♥ ≔              | n               | 🔛 Pani       |
|--------------------------------------------------------------|----------------------------------------------------------------------------------------|-----------------------|---------------|------------------|-----------------|--------------|
|                                                              | Panier                                                                                 |                       |               |                  |                 |              |
| Si des frais vous sont charg<br>confirmé ou payé les inscrip | és automatiquement, ils ne peuvent être supprimés mais ils seront automatic<br>trions. | uement supprimés si v | vous vous déc | onnectez sans    | s avoir aup     | aravant      |
| Solde des achats à payer: 215,0                              | 0\$                                                                                    |                       |               |                  |                 |              |
| Activités                                                    |                                                                                        |                       |               |                  |                 |              |
| SOPHIE TEST TEST                                             | TEST TEST                                                                              |                       |               |                  |                 |              |
| Dates de l'activité                                          | Activités                                                                              | Tarif                 | TPS           | TVQ              |                 |              |
| 2018-06-25                                                   | CAMP DE JOUR - FORFAIT 1ÈRE CARTE (10 JOURS)                                           | 110,00\$              | 0,00\$        | 0,00\$           |                 |              |
| 2018-06-26                                                   | FRAIS D'INSCRIPTION CAMP DE JOUR - À LA CARTE                                          | 25,00\$               | 0,00\$        | 0,00\$           |                 |              |
| 2018-06-26                                                   | FRAIS D'INSCR. SERV. DE GARDE - À LA CARTE                                             | 45,00\$               | 0,00\$        | 0,00\$           |                 |              |
| 2018-06-25                                                   | SORTIE1 AMUSEMENT DIRECT - À LA CARTE                                                  | 30,00\$               | 0,00\$        | 0,00\$           |                 |              |
| 2018-06-25                                                   | SORTIE FESTIVOCAMP DANS LA LUNE - À LA CARTE                                           | 5,00\$                | 0,00\$        | 0,00\$           |                 |              |
|                                                              |                                                                                        | Total \$              | SOPHIE TEST   | : 215,00\$ (taxe | s incluses si a | applicable ) |
|                                                              |                                                                                        | To                    | otal: 215,    | 00\$ (taxes in   | ncluses si ap   | oplicable )  |
|                                                              |                                                                                        |                       |               |                  |                 |              |
|                                                              | RETOUR AUX INSCRIPTIONS PASSER À                                                       | LA CAISSE             |               |                  |                 |              |
|                                                              | Vous avez 30m 33s pour compléter votre processu                                        | is d'achat.           |               |                  |                 |              |
|                                                              | Veuillez noter que votre session expire après 30 minutes di                            | nactivité             |               |                  |                 |              |

# 6.2 Choisir le mode de paiement et accepter les modalités

Vous devez choisir le mode de paiement.

1. Paiement direct en ligne par carte de crédit

# OU

2. Mettre le point noir vis-à-vis la 2e option qui est d'aller à la Mairie pour payer ou envoyer un chèque par la poste.

|   | anicials Sport-Plus Inc. (CAT   https://www.sport-plus-online.com/Prins/M/C/Panier/Index                                                                                                    |  |
|---|----------------------------------------------------------------------------------------------------|--|
|   | odionen aboriza un un foad Turrihativaturunational annana et anna turrihativana.                                                                                                    |  |
| - | Danier                                                                                                    |  |
| L | I - Mode de paiement                                                                                                    |  |
|   | Par carte de crédit en ligne (MasterCard ou Visa)                                                                                                    |  |
| l | Vous avez maintenant accès au paiement en ligne (crédit)<br>OU Faites parvenir votre chèque par la poste ou acquittez votre paiement (argent, chèque ou débit) à la réception de la Mairie. Votre paiement doit être transmis ou fait au plus tard le vendredi<br>suivant la fin de la période d'inscription avant 12 h 30. À défaut de respecter cette échèance. l'inscription sera automatiquement annulée, votre nom ne sera plus sur la liste de présence et l'accès au<br>cours vous sera refué. Vous pourrez vous reinscrire en acquittant toutelois des frais de retard si la disponibilité le permet. |  |
| Ŀ | Cours de loisin     Cours de loisin     Cours de loisin     Cours de loisin     Cours de loisin     Cours de loisin                                                                                                    |  |
| L | 2 - Accepter les modalités de paiement                                                                                                    |  |
| L | Jai lu et compris les conditions et politiques ci-dessous. Cochez la case pour poursuivre.                                                                                                    |  |
| L | Modalités de paiement 👼                                                                                                    |  |
| Ŀ | Parement :                                                                                                    |  |
| L | sites pan-enir votre chèque par la poste ou acquitez votre paiement (argent, chèque ou débit) à la réception de la Mairie. Votre paiement doit être transmis ou fait au plus tard le vendredi suivant la fin de la<br>sériode d'inscription avant 12 h 30. À défaut de respecter cette échéance. Finscription sera automatiquement anuilée, votre nom ne sera plus sur la liste de présence et faccès au cours vous sera refusé. Vous                                                                                                    |  |
|   | FERMER                                                                                                    |  |
| h | Veulles noter que votre session expire après 30 minutes d'inactivité. N'oublins pas de supprimer vos fichiers temporaires et témoins de session après avoir terminé vos transactions.<br>D 1989 - 2019 Logiscleis Sport-Plus Inc. Tous droits réservés v1.7.06 LS-1                                                                                                    |  |
|   |                                                                                                    |  |

Si vous choisissez la 1<sup>ère</sup> option, vous pourrez payer immédiatement votre inscription en ligne par carte de crédit.

Étapes :

- Mettre le point noir vis-à-vis « Carte de crédit en ligne (Mastercard ou Visa)
- Cochez «Accepter les modalités de paiement»
- Cliquer sur «Étape suivante»

Une fois fait, vous pouvez entrer les informations de votre carte et cliquez sur «enregistrer»

| 🖸 www.municipalite.oka.qc.ca/activ X 🖳 Logiciels Sport-Plus X 🎦 https://www.sport-plus-online.co: X 🕇  | - Ø ×                  |
|----------------------------------------------------------------------------------------------------|------------------------|
| ← → C 🔒 Logiciels Sport-Plus Inc. [CA]   https://www.sport-plus-online.com/PrmsMVC/CustomerVault/Card  | ☆ 💿 :                  |
| Programmation des ioisi                                                                                | rs                     |
| n 🕈 🕈 📰 🏥 Panier 1 Mon                                                                                 | compte 🔻               |
| Carte                                                                                                  |                        |
| Pour modifier les numéros de la carte ou le CVV, vous devrez la supprimer ou créer une nouvelle carte. |                        |
| Information de la carte                                                                                |                        |
| Numéro de la carte Pavsafe:                                                                            |                        |
| Date d'expiration (mm/yy)                                                                              |                        |
| cvv VISA                                                                                               |                        |
| Autre informations                                                                                     |                        |
| Pour ajouter une adresse aller dans Mon Compte, Paramètres, Options de paiement                        |                        |
| * Advesse de facturation                                                                               |                        |
| 400 64EME AVENUE OKA                                                                                   |                        |
|                                                                                                    |                        |
|                                                                                                    |                        |
|                                                                                                    |                        |
| 📲 🔿 Taperici pour rechercher 🔱 🛱 🤮 🧑 🚍 🔯 📲 🗷 😰 😰 🛃                                                     | 16:48<br>2019-03-07 23 |

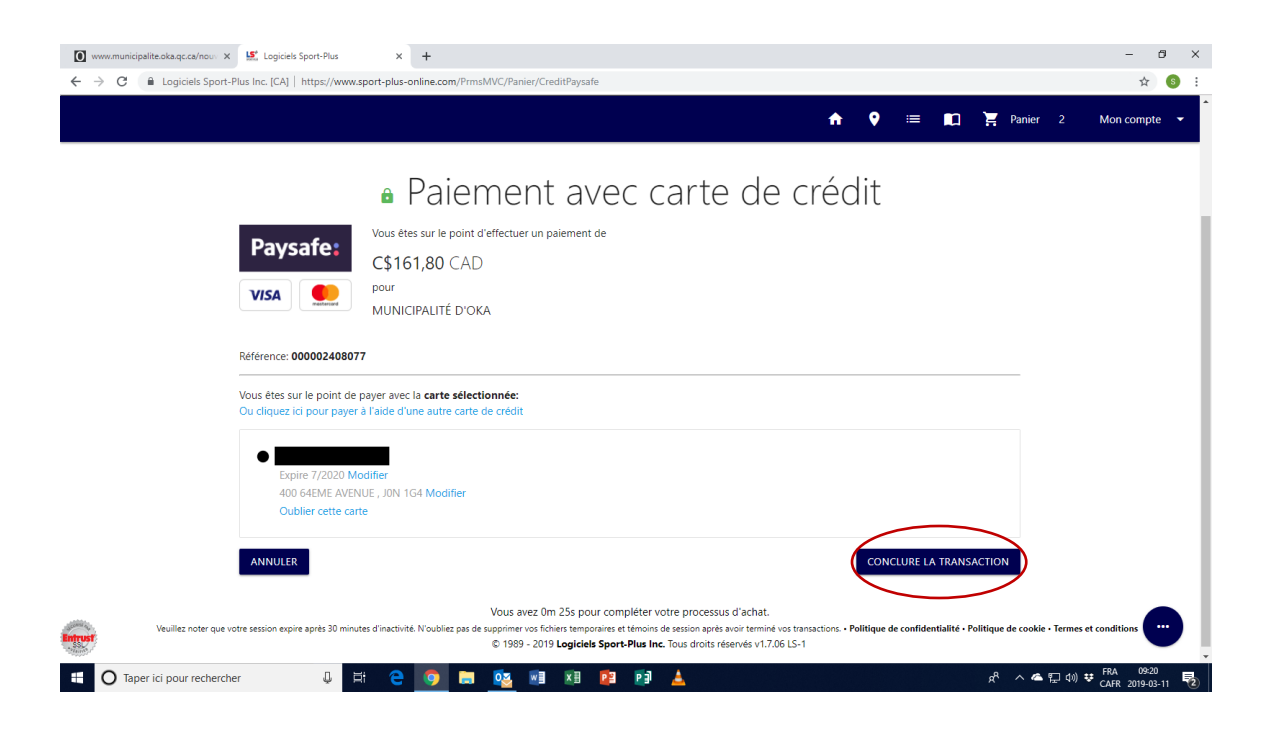

Vous aurez un message mentionnant que la transaction a été complétée avec succès.

Si vous prenez la 2e option et que vous acceptez les modalités de paiement, votre transaction sera terminée avec succès et il vous restera à faire le paiement auprès de la Municipalité.

# 7- Reçu

Vous pouvez ensuite imprimer vos reçus d'achats.

| Care of |                     | 🕊 Logiciels Sport-Plus 🛛 🛛 🛛          | per Entrust.net C | lom; 🔎 + 🔒 Identifié ; | t-plus-online.com/PrsEnLigneMVC/Etal |
|---------|---------------------|---------------------------------------|-------------------|------------------------|--------------------------------------|
|         |                     |                                       |                   | VER                    | Solde des achats à naver: 635.005    |
|         |                     |                                       |                   |                        |                                      |
|         |                     |                                       |                   |                        | Reçus                                |
|         |                     |                                       |                   |                        |                                      |
|         | 2018-06-14 420,00\$ |                                       |                   |                        | Inscription                          |
|         |                     | Description                           |                   | Prénom                 | Nom                                  |
|         |                     | CAMP DE JOUR - FORFAIT TOUT INCLUS    |                   | GAGNÉ                  | SONIA                                |
|         | OUT INCLU           | SORT IE FESTIVOCAMP DANS LA LUNE - TO |                   | GAGNÉ                  | SONIA                                |
|         | aus                 | SORTIE1 AMUSEMENT DIRECT - TOUT INC   |                   | GAGNÉ                  | SONIA                                |
|         |                     | SORTIE2 45 DEGRÉ NORD - TOUT INCLUS   |                   | GAGNÉ                  | SONIA                                |
|         | 1                   | SORTIE3 ECOLE-O CHAMP - TOUT INCLUS   |                   | GAGNÉ                  | SONIA                                |
|         | JJS                 | SORTIE4 CABARET LALANDE - TOUT INCL   |                   | GAGNÉ                  | SONIA                                |
|         |                     | SORTIES PLAGE DIOKA - TOUT INCLUS     |                   | GAGNÉ                  | SONIA                                |
|         |                     |                                       |                   |                        | Paiement                             |
|         | Total               | Туре                                  | No. Reçu          | Source                 | Date du paiement                     |
|         | 0,00\$              |                                       |                   |                        |                                      |
|         |                     |                                       |                   | COURRIEL               | 🖶 DÉTAILS 📓 ENVOYER PAR              |
|         | 2018-06-14 215 00\$ |                                       |                   |                        |                                      |
|         | 2010/00/14/210,000  | Description                           |                   | Prénom                 | Inscription                          |
|         |                     | CAMP DE JOUR - EOREALT 19DE CARTE (1  |                   | TEST TEST TEST         | SOPHIE TEST                          |
|         | ADTE                | ERAIR DINING REDU DE CARDE - À LA CI  |                   | TEST TEST TEST         | SOPHIE TEST                          |
|         | LA CARTI            | FRAIS DINSCRIPTION CAMP OF 1019 - Å1  |                   | TEST TEST TEST         | SOPHIE TEST                          |
|         | LA CARLE            | SORTIE DESTRUCTION CAMP DE JOUR - A   |                   | TEST TEST TEST         | SOTHE TEST                           |
|         | LA CADTE            | Sector Contrologier Onno CALUNE - A   |                   | seer rear real         |                                      |
|         | TE                  | SORTIFI AMUSEMENT DIRECT - À LA CAR   |                   | TEST TEST TEST         | SOPHIE TEST                          |
|         | ITE                 | SORTIE1 AMUSEMENT DIRECT - À LA CAR   |                   | TEST TEST TEST         | SOPHIE TEST                          |